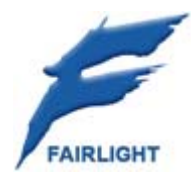

# DREAM II Installation Guide 12 October 2007

12 October 2007 Version 1.0

#### Table of Contents

| CHAPTER 1 - INTRODUCTION                        |        |
|-------------------------------------------------|--------|
| Purpose of this Manual                          | 3      |
| System Components                               | 3      |
| One standard computer                           | 3      |
| One CC-1 circuit board                          | 3      |
| One SX20 interface box                          | 3      |
| One control surface                             |        |
| Software                                        | 3      |
| Optional CMI (MADI) Cards                       | 3<br>۸ |
|                                                 | тт     |
| CHAPTER 2 - SETTING UP THE COMPUTER             | 5      |
| Hardware requirements                           | 5      |
| Hard Drives                                     | 6      |
| Audio Drives                                    | 6      |
| System Board Components / Card Layout           | 7      |
| Important                                       | 8      |
| CHAPTER 3 - CC-1 CARD AND SOFTWARE INSTALLATION | 9      |
|                                                 |        |
| CHAPTER 4 - SETTING UP GRAPHICS/DISPLAYS        |        |
| Embedded Pyxis Track                            |        |
| Graphics Caveats                                |        |
| Graphics Software setup                         |        |
| Positioning the FMC screen                      | 16     |
| Independent Pyxis Video                         |        |
| CHAPTER 5 - CONNECTING COMPONENTS               | 18     |
| CC-1 and SX20                                   |        |
| Satellite II connections / USB                  |        |
| Constellation XT/Anthem connections             |        |
| ExtremeUSB® Connection                          |        |
| Station connection                              |        |
| Audio Connection from CC-1                      |        |
| CHAPTER 6 - SURFACE SETUP                       | 21     |
| CHAPTER 7 – INSTALL CMI (MADI CARD)             |        |
| Introduction                                    |        |
| Installation                                    |        |
| Connection                                      |        |
| CHAPTER 8 - DREAM II UTILITIES                  | 26     |
| Purpose                                         |        |
| Details                                         |        |
|                                                 |        |

# **Chapter 1 - Introduction**

## Purpose of this Manual

This manual is designed for those who wish to set up a Fairlight DREAM II system for themselves.

Most commonly, DREAM II systems are set up and tested at the Fairlight factory, but it is also possible to purchase only the factory-made components from FairlightAU Pty. Ltd., and assemble them into a system with off-the-shelf components.

Technically, setting up a DREAM II system is straightforward, but it does require experience with computer hardware and software. Anyone who has not performed basic PC builds is advised not to attempt this. As an example, adding storage devices or circuit boards to a PC, and installing the necessary drivers and other software, would qualify as the right kind of experience.

In some cases BIOS settings will need to be checked and/or changed. This manual does not explain in detail how this is done, so anyone attempting assembly of a Fairlight system should seek instructions from their PC manufacturer.

## System Components

A DREAM II system includes the following components:

#### One standard computer

Fairlight currently supplies and recommends Dell Precision<sup>™</sup> 390 Workstations. If other computer brands or types are used, Fairlight cannot guarantee or support them. We do attach a specification, however, which gives the minimum performance and equipment level required.

### One CC-1 circuit board

This is the main media processing engine, and is supplied by FairlightAU Pty. Ltd.

#### One SX20 interface box

This box provides clock signals for audio and video synchronisation, plus interfaces to sync signals and audio I/O. It is supplied by FairlightAU Pty Ltd.

### One control surface

This could be a Satellite, Station, Constellation or Anthem, and is part of your product's user interface. It is supplied by FairlightAU Pty. Ltd.

Your control surface is connected to the computer via USB. For Constellation and Anthem surfaces, we use a high-speed connection called ExtremeUSB<sup>®</sup>. See the section called Connecting Components for details. NOTE: is a registered trade mark of Icron Inc.

#### Software

Fairlight software and firmware is required to run the system. This manual will explain how to install the software and firmware. Use of the software is explained in the user manual for your product.

### **Optional CMI (MADI) cards**

You may purchase MADI cards which each have three input connectors and three output connectors. Each connector handles 56 digital audio streams at 48 kHz.

### **Optional SX48 boxes**

You may purchase SX48 boxes, which provide 48 channels of audio I/O, distributed between analog and digital formats as you require.

The following sections provide detail about setting up each of these system components.

# Chapter 2 - Setting up the Computer

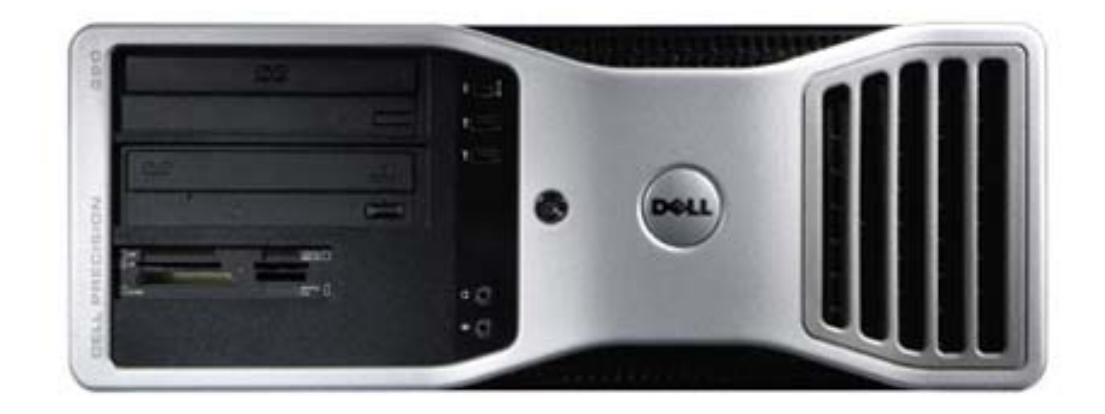

## Hardware requirements

The following list is a description of the Dell Precision<sup>TM</sup> 390 Workstation, shown above. At this time Fairlight requires that this exact configuration be used with DREAM II products, although it is expected that new configurations will be tested and released from time to time. Please check our website <u>www.fairlightau.com</u> for any changes.

WARNING: Computers differing from the specification below may not run DREAM II products correctly.

| Processor:  | Intel Dual Core – 1.86 GHz (L1 cache: 32.0 Kb, L2 cache: 2.00 Mb, L3 cache: 0<br>Kb)                                                                                                    |  |  |  |  |
|-------------|----------------------------------------------------------------------------------------------------|--|--|--|--|
|             | Ext.clock: 1066 MHz - Intel <sup>®</sup> 975X Express chipset. ( Dell offers Dual-Core Intels on this system ranging from 1.86GHz $\rightarrow$ 2.93GHz )                                     |  |  |  |  |
| Bios:       | Phoenix ROM BIOS PLUS – please use Version 1.10 2.0.8 (24-Sep-2006)                                                                                                    |  |  |  |  |
| Memory:     | 2.00 Gb (2 095 124 Kb) 2 X 1024 Mb (DDR2, Synchronous,1 MHz) EEC –<br>unbuffered.                                                                                                    |  |  |  |  |
| Video 1:    | NVIDIA GeForce 6600 or 7600 or 7950 (256.0 Mb) - Leadtek Research.                                                                                                    |  |  |  |  |
|             | Drivers: ForceWare Release 90 (IMPORTANT: do not use a version later than<br>81 if a Matrox card is used for Video 2)<br>Version: 91.47<br>Release Date: September 14, 2006<br>WHQL Certified |  |  |  |  |
| Video 2:    | Matrox G550 PCI-Express x1, 32MB, DualHead, 2 x DVI (only required if the Pyxis Track video option has been purchased, and an independent video output (non-embedded) is required)            |  |  |  |  |
| Sound card: | No sound card is required                                                                                                    |  |  |  |  |
| Network:    | Broadcom NetXtreme 57xx Gigabit Controller                                                                                                    |  |  |  |  |
| OS:         | Windows XP Professional English 5.1 (build 2600 Service Pack 2)                                                                                                    |  |  |  |  |

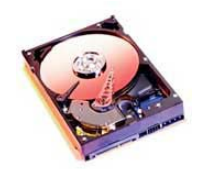

# Hard Drives

drives to be removed.

1. The CD-ROM is not needed and may be removed.

Apart from the System Hard Drive, 2 extra SATA drives must be added to the system for use as Audio Drives. If Video is required, an extra drive must be added.

In the Dell system, the 2 Audio Drives are mounted using 2 SATA 3.5" HD Mobile Racks & Removable Trays. See photo below.

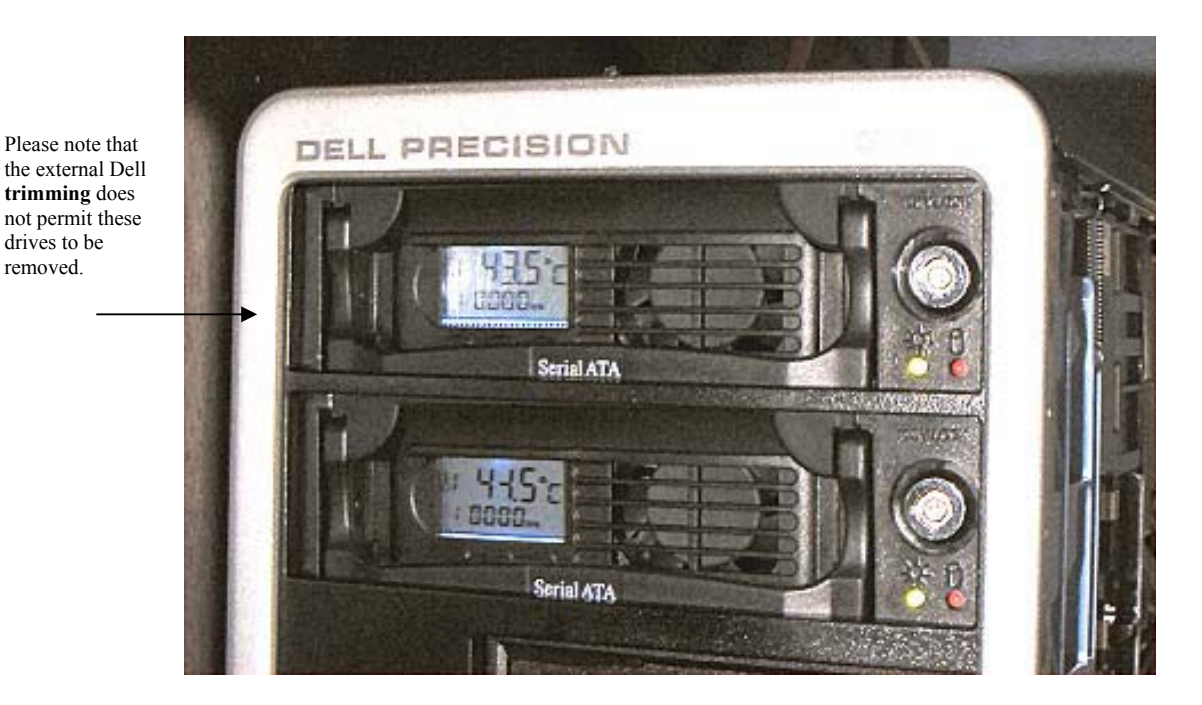

### **Audio Drives**

We have successfully tested the following drives for audio: Western Digital - MODEL: WD1500ADFD SATA Hard Drive / 150 GB, 1.5 Gb/s, 16 MB Cache, 10,000 RPM.

#### **RAID Setup**

The Dell 390 has an Integrated SATA 3.0Gb/s controller with support for RAID 0, 1, and 5. Any alternative PC must offer the same performance.

The 2 Audio drives are set up as 2 striped drives - RAID 0, using Windows Drive manager.

BIOS settings must be set accordingly ... Please go into Bios Setup – press  $\langle F2 \rangle$  during computer startup.

- Go to <Drives>
- Please enable all SATA devices (0,1,2 & 3) Set to <ON>
- Please disable all PATA devices (0 & 1) Set to <OFF> •
- For "SATA Operation" please set to <RAID Autodetect / ATA>

• Smart reporting should be set to <OFF>

Please save these Bios settings and restart the computer.

#### Video Drive

An Additional drive for Video has been added in the Dell's secondary hard-drive bay (see below).

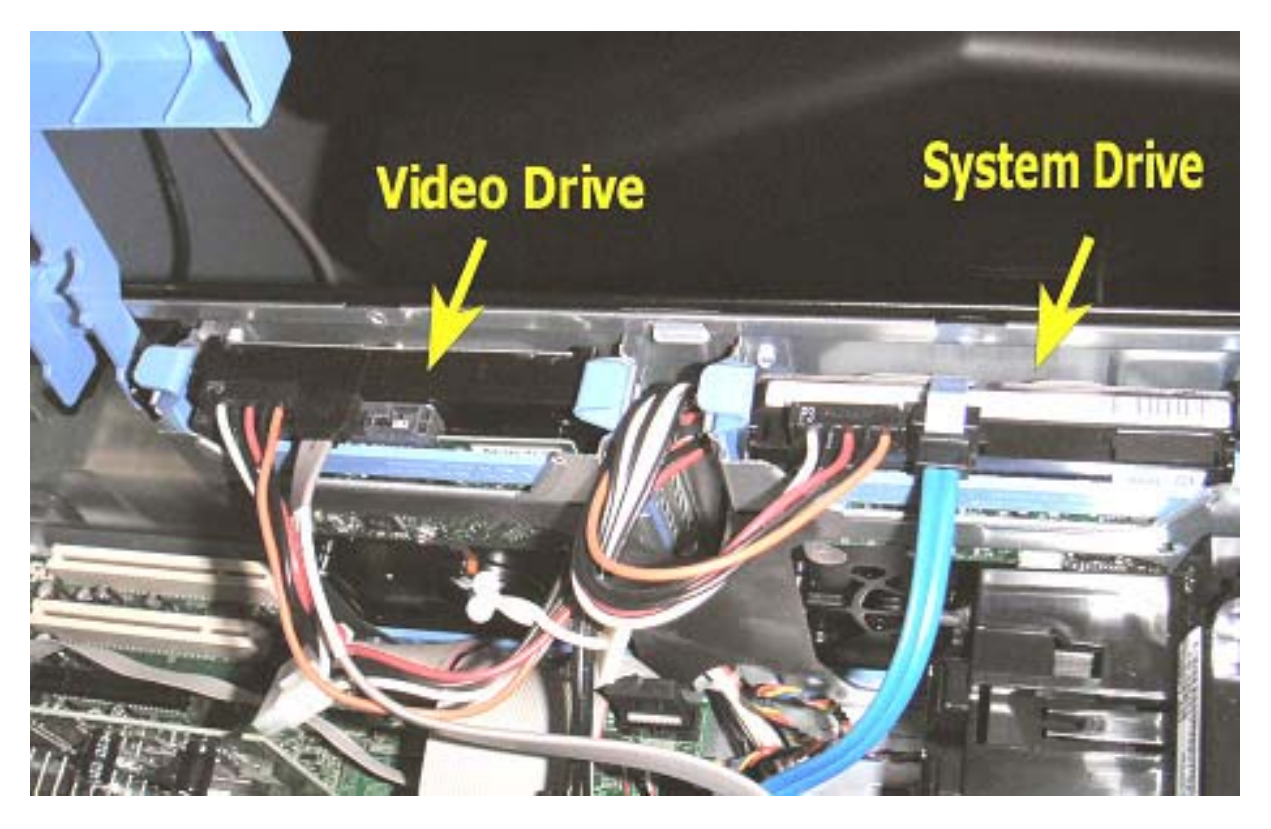

Any SATA hard drive may be used for this ... 7200 RPM or above. 8Mb cache minimum.

# System Board Components / Card Layout

The Dell<sup>™</sup> computer provides the following slots for PCI and PCI Express cards:

1. Three PCI card slots

One PCI Express x16 card slot

One PCI Express x8 card slot (wired as x4)

One PCI Express x1 card slot

Note: the x1, x8 etc used in describing a PCI Express card slot (also known as 1-lane, 8-lane etc) is a measure of how many serial connections are available at that slot. Different cards need different bandwidth connections to the host, and the slots provide a range of bandwidths.

Here is the proposed card layout:

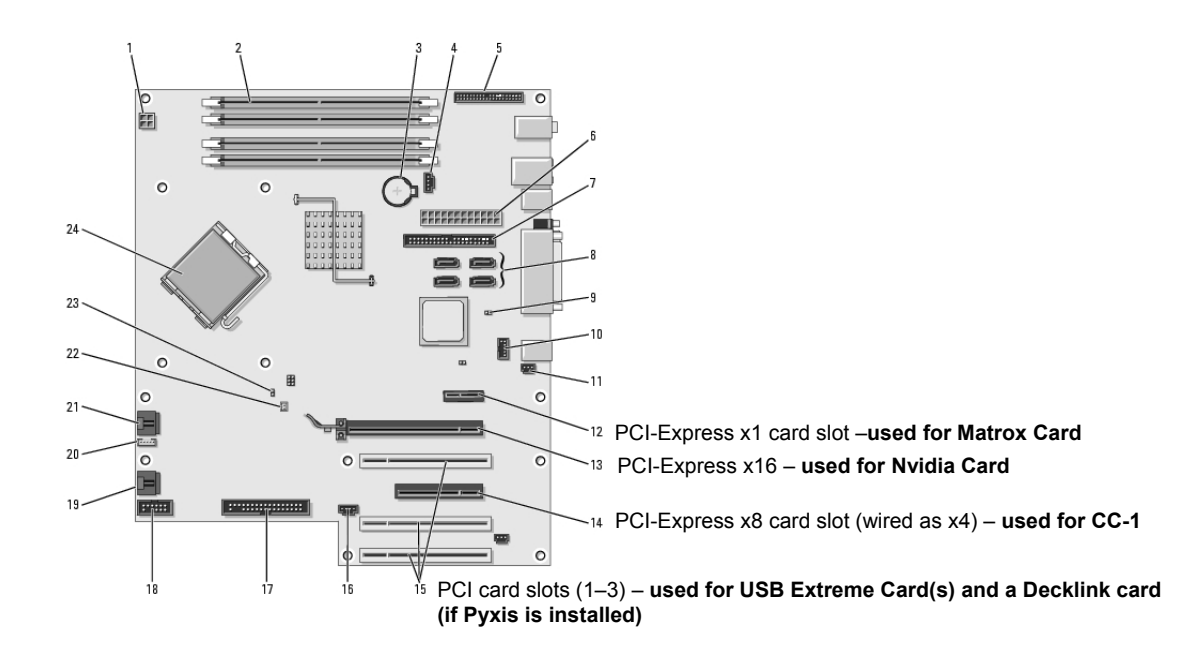

#### Important

**DO NOT INSTALL** the CC-1 card <u>until all other devices</u> with their respective drivers are all properly installed, Bios is correctly upgraded, and the computer is running happily. See below for details.

# Chapter 3 - CC-1 Card and Software Installation

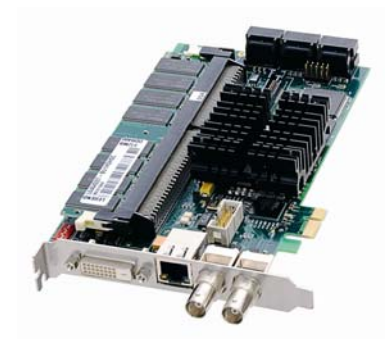

Step1 Shut down the computer.

Step2 Install the CC-1 card into the PCIe ( 4 lane slot ). Use the locking plate to secure the card into the slot.

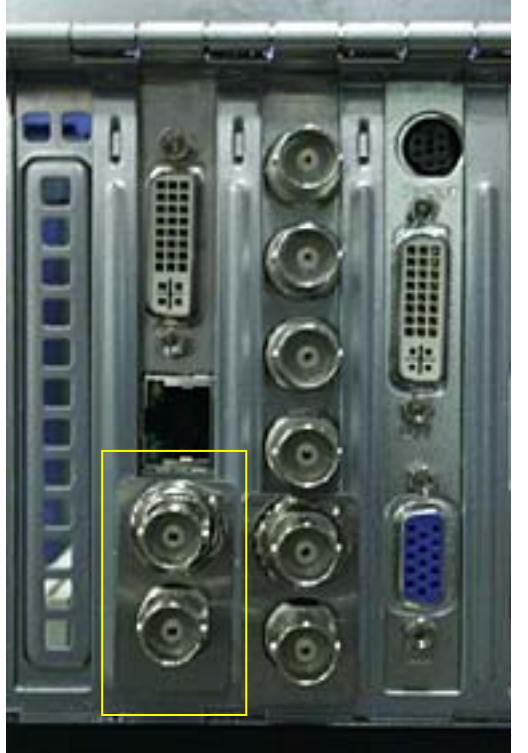

Step3 Power on the computer.

- Step4 Windows will detect the card as a "default"  $\rightarrow$  <u>PCI to PCI Bridge</u> (Found new hardware PCI device ) and bring up the installation Wizard:
- Step5 Click <Cancel>.

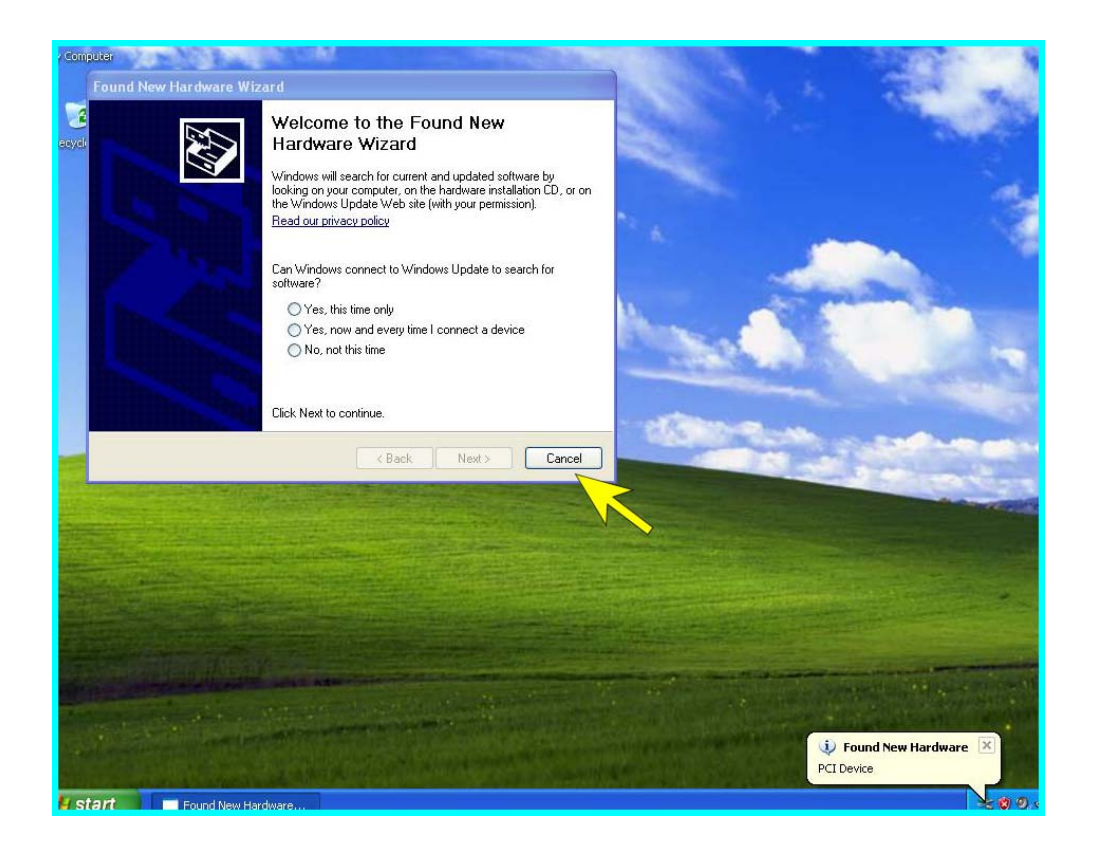

Step6 Now **install** Dream\_II\_vxxxx\_setup.exe (the DREAM II installation software supplied with your product). Use all default settings. However, when you see the following page ... please untick <Program Crystal>.

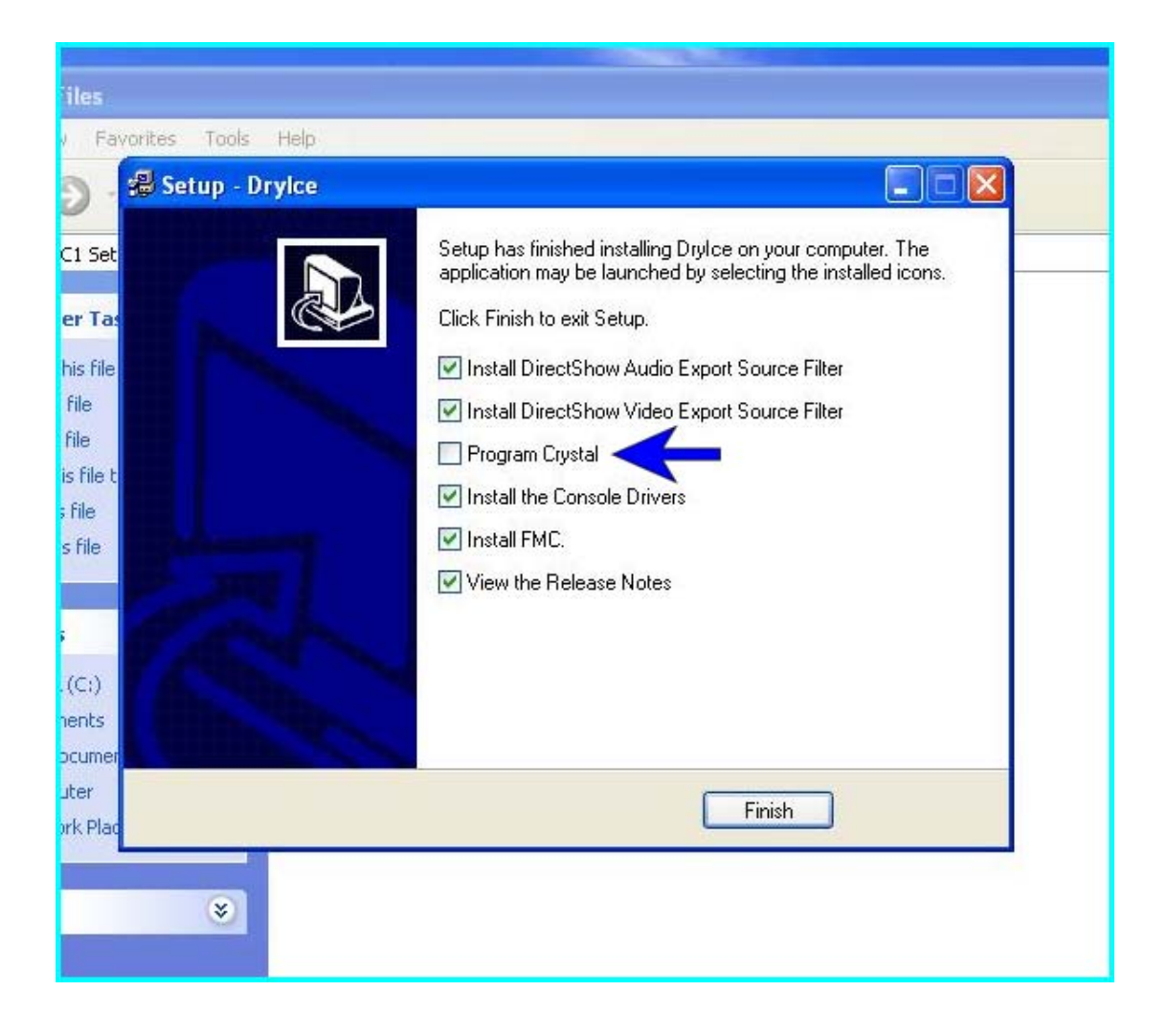

Step7 Browse to Start/All Programs/Fairlight/Dream II/Dream II Utils/ ... and click on <Install Crystal Drivers>.

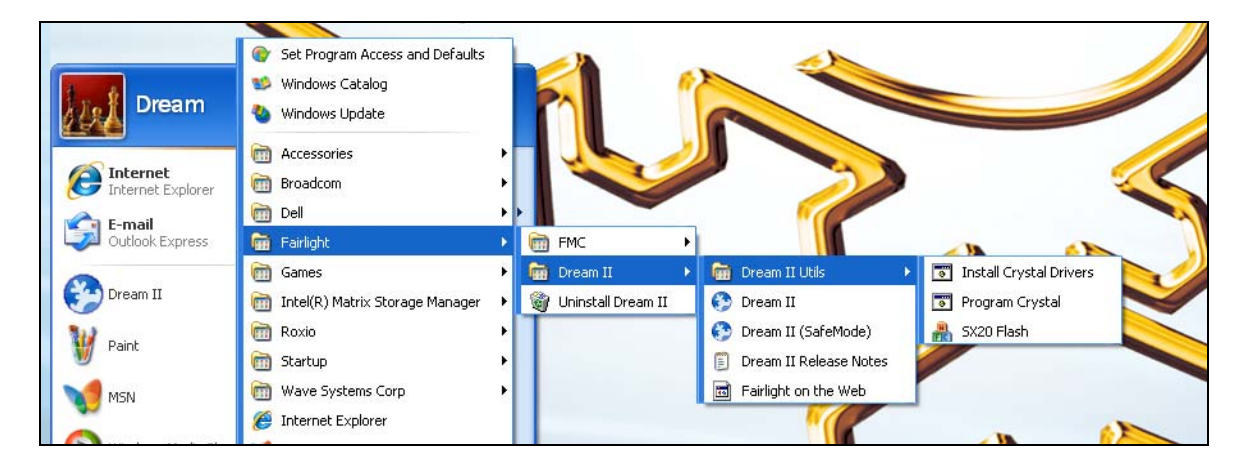

You will be prompted to add these components to the Windows registry. Click <Yes>

Step8Browse to Start/All Programs/Fairlight/Dream II/Dream II Utils/ ... and click on<br/><Program Crystal>. This will automatically "Flash" the CC-1 with the appropriate

#### CORE.

This takes about 15-20 seconds. You will observe a "DOS" window displaying FLASH progress.

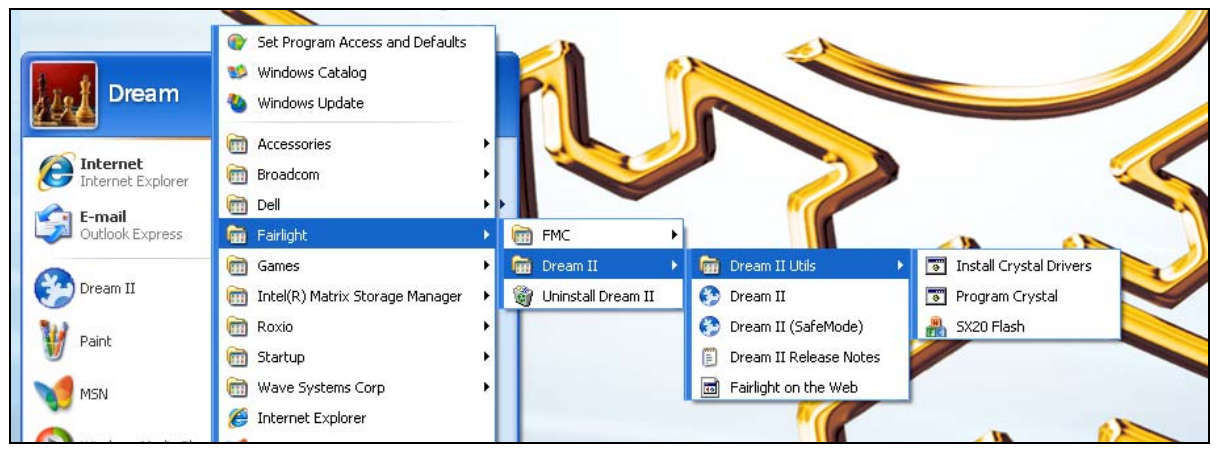

Step9

Turn off Windows visual effects ... Browse to  $\rightarrow$  Control Panel/System/Advanced. In the Performance group, click Settings. Select the Visual Effects tab ... and select the radio button <Adjust for best performance>.

Confirm with <OK>. Windows may redraw your screen with a simpler look that will speed up demanding applications.

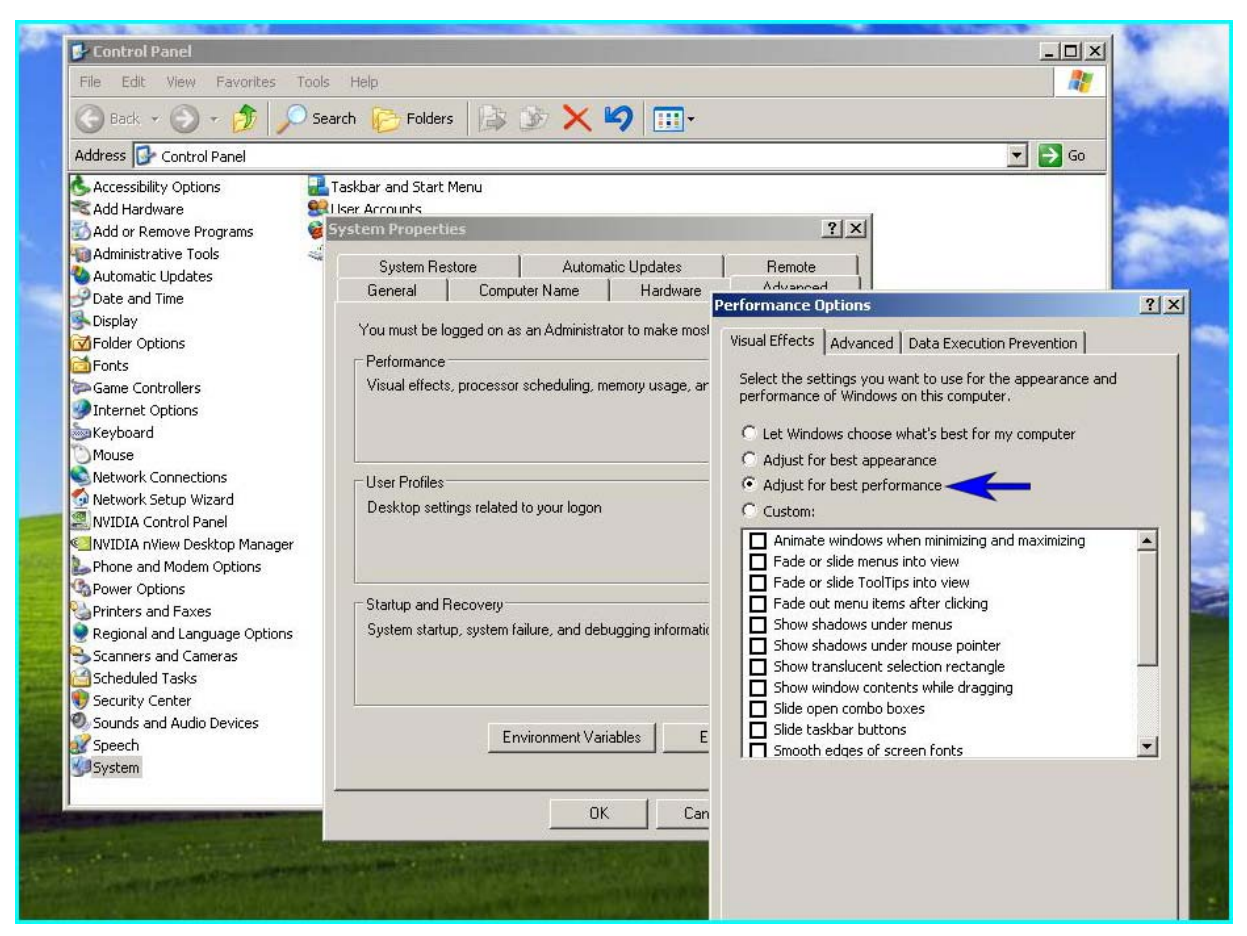

# Chapter 4 - Setting Up Graphics/Displays

On a system that has been pre-configured by Fairlight, you should not have to change your graphics settings. But you will need to set up your graphics again if you change your screen settings or graphics card.

# Embedded Pyxis Track

The setup described below uses a single graphics card, so it does not provide a separate video output for Pyxis track (a purchasable option). In this situation, the Pyxis track can be viewed at the side of the Editing Screen.

If you need an independent output for the Pyxis video, please read the section Independent Pyxis Video, below.

## **Graphics Caveats**

Some graphics caveats:

The graphics card must be one of the following from Leadtek Research:

- NVIDIA GeForce 6600GT (must have at least 256.0 Mb of RAM)
- NVIDIA GeForce 7600GT (must have at least 256.0 Mb of RAM)
- NVIDIA GeForce 7950GT (must have at least 256.0 Mb of RAM)

The Editing Screen must run on the hi-res output at 32 bit color. This is the <u>DVI connector</u> on the NVidia card. This Screen **must always** be the "Primary monitor". It can run at any screen resolution, the higher the better.

The **Mixing** screen **must** run on the low-res output at 32 bit color. This is typically the <u>VGA connector</u> on the NVidia card. It **must** run at a screen resolution of 1280 x 1024.

Note: NVidia cards must see monitors ON POWER UP. Connect a monitors to each output of the NVidia card before power up. Connection after power up, even followed by a restart, is pointless. Power down, connect, power up.

### Graphics Software setup

The Windows display software must be set up correctly to drive your two monitors. To achieve this, do the following:

Step 1 Open the Windows Display Properties dialog

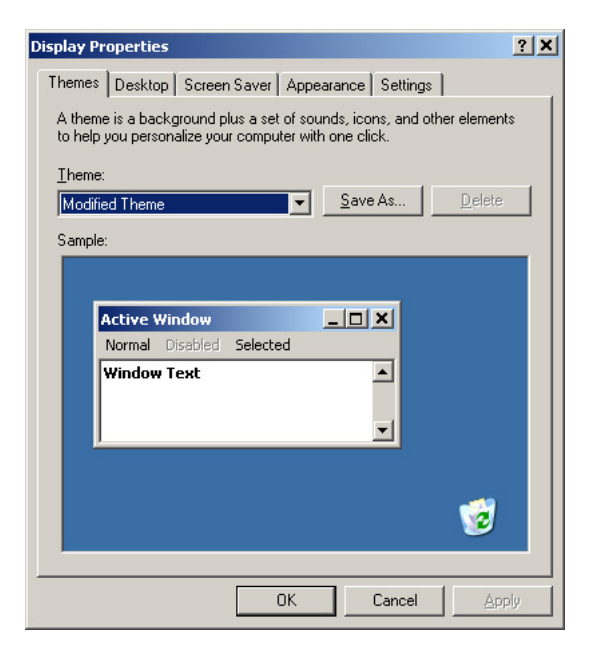

#### Step 2 Select the Settings tab

| Display Properties                                                                                                    | ×   |  |  |  |  |
|----------------------------------------------------------------------------------------------------|-----|--|--|--|--|
| Themes Desktop Screen Saver Appearance Settings                                                                             |     |  |  |  |  |
| Drag the monitor icons to match the physical arrangement of your monitors                                                   |     |  |  |  |  |
| 12                                                                                                    |     |  |  |  |  |
| Display:                                                                                                    |     |  |  |  |  |
| 1. Dell D1626HT on NVIDIA Quadro NVS 285                                                                                    | ] [ |  |  |  |  |
| Screen resolution                                                                                                    |     |  |  |  |  |
| Less More   Highest (32 bit)                                                                                                |     |  |  |  |  |
| 1600 by 1200 pixels                                                                                                    |     |  |  |  |  |
| Let this device as the primary monitor.     Extend my Windows desktop onto this monitor.     Identify Iroubleshoot Advanced |     |  |  |  |  |
|                                                                                                    |     |  |  |  |  |
| OK Cancel Apply                                                                                                    |     |  |  |  |  |

- Step 3 Select the monitor that will run the Editing Screen (number 1 as shown above) and make sure it is set as the primary monitor. Select Color quality to 32 bit and screen resolution to your desired setting.
- Step 4Select the other monitor (which will run the Mixing Screen) and set it to Extend the<br/>display. Select Color quality to 16 bit and screen resolution to 1280 x 1024. See<br/>below.

|        | Display Properties                                                                                                |
|--------|----------------------------------------------------------------------------------------------------|
|        | Themes Desktop Screen Saver Appearance Settings                                                                   |
|        | Drag the monitor icons to match the physical arrangement of your monitors.                                        |
|        | 12                                                                                                    |
|        | Display:                                                                                                    |
|        | Screen resolution Less More 1280 by 1024 pixels                                                                   |
|        | □ Use this device as the primary monitor.<br>▼ Extend my Windows desktop onto this monitor.                       |
|        | Identify Iroubleshoot Advanced                                                                                    |
|        | OK Cancel Apply                                                                                                   |
|        | Screen resolution     Color quality       Less     More       1280 by 1024 pixels                                 |
|        | <ul> <li>Use this device as the primary monitor.</li> <li>Extend my Windows desktop onto this monitor.</li> </ul> |
| Step 5 | Mouse-over the secondary monitor and note down its coordinates. See below.                                        |

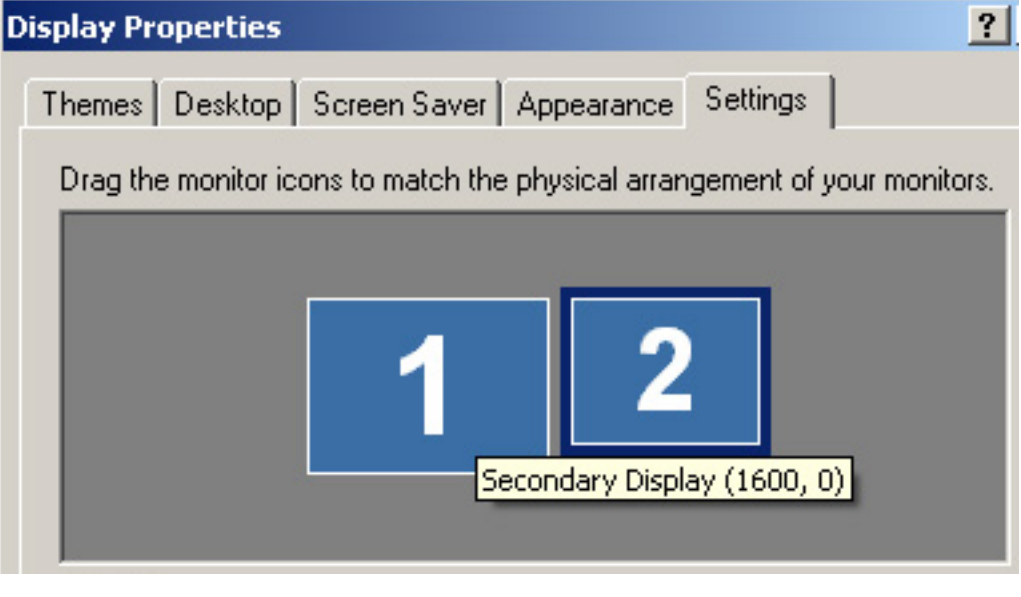

These numbers will be used in the next section.

Notes:

1. You can move the monitors around in the Display Properties dialog, and their coordinates will change.

If you want the Mixing Screen at the left, it is best to position its monitor at the left in Display Properties. This will mean that the mouse cursor will move from left to right sensibly over the two screens. It will also mean that its X-coordinate will be negative.

## Positioning the FMC screen

The Fairlight software must be aware of the coordinates of the two screens, in order to display them correctly.

- Step 1 Open C:\Program Files\Fairlight\FMC\Data\System\_Variables.txt in WordPad
- Step 2 Edit the following lines:

WINDOW\_X1,0 (if 1 is the Primary Monitor, otherwise the X coordinate value noted for the Secondary Monitor in Step 5 of Graphics Software Setup.)

WINDOW\_Y1, 0 (if 1 is the Primary Monitor, otherwise the Y coordinate value noted for the Secondary Monitor in Step 5 of Graphics Software Setup.)

WINDOW\_X2, 0 (if 2 is the Primary Monitor, otherwise the Y coordinate value noted for the Secondary Monitor in Step 5 of Graphics Software Setup.)

WINDOW\_Y2, 0 (if 2 is the Primary Monitor, otherwise the Y coordinate value noted for the Secondary Monitor in Step 5 of Graphics Software Setup.)

SCREEN\_NUMBER, 1 or 2 or ... (This is the number of the monitor where the Mixing Screen will be displayed. Enter the number of your <u>secondary</u> monitor)

Note: there are other ways of doing this, but this is probably the easiest.

### Independent Pyxis Video

If you have purchased the Pyxis Track option, and wish to output the video to an external monitor, you will need to do the following:

- Step 1 Install an extra graphics card. At this point we insist that the Matrox card specified in Hardware Requirements be used.
- Step 2 The Matrox card will be used for the Mixing Screen. Connect its monitor.
- Step 3The NVidia card will be used in "horizontal span mode" with the left half driving the<br/>Editing Display, and the right half driving the external video of Pyxis Track.<br/>Horizontal span mode drives two monitors at the same screen resolution, so connect<br/>two compatible monitors to the NVidia outputs. The video output will be from the<br/>VGA output, while the Editing Screen will be on the DVI output.
- Step 4Open the Windows Display Properties dialog. Select Settings, and then the Advanced<br/>button. Now select the GeForce tab. See below

| 🧧 (Default Monitor) and NVIDIA GeFo                                                                    | rce 6600 Propert            | ies <mark>?</mark> × |  |  |
|----------------------------------------------------------------------------------------------------|-----------------------------|----------------------|--|--|
| General Adapter M<br>Color Management                                                                  | onitor   Tro<br>S GeForce   | oubleshoot  <br>6600 |  |  |
| 12 View <sup>™</sup> □ □ □ 12<br>nView allows you to connect separate disp                             | NV1<br>ays to a single grap | DIA.<br>hics card.   |  |  |
| nView Display Mode: Horizontal Spar<br>Primary display: US Analog Dis<br>Secondary display: Analog Dis | )<br>play<br>play           | •                    |  |  |
| Make Min the primery disclay                                                                           |                             |                      |  |  |
| <ul> <li>Disable auto-panning on secondary de</li> </ul>                                               | vice (viewport lock)        | 1                    |  |  |
| Detect Displays                                                                                        | D <u>e</u> vice Sett        | ings >>              |  |  |
| OK                                                                                                    | Cancel                      | Apply                |  |  |

- Step 5 Set the nView Display Mode to Horizontal Span. Select Make this the primary display. Click OK.
- Step 6 In the Settings tab of the Display Properties dialog, set the screen resolution to have double the width of your monitors. For example, if your monitors are each 1280 x 1024, the screen resolution must be 2560 x 1024.

| Display Properties                                                                                                    |                                                       |                                   |
|----------------------------------------------------------------------------------------------------|-------------------------------------------------------|-----------------------------------|
| Themes Desktop Screen Saver Appearance Settings Drag the monitor icons to match the physical arrangement of your monitors.           2         1           Display:         1. (Default Monitor) on NVIDIA GeForce 6600         Image: Color quality |                                                       |                                   |
| Less     More       2560 by 1024 pixels     Highest (32 bit)       Use this device as the primary monitor.       Extend my Windows desktop onto this monitor.       Identity       Iroubleshoot       Adyanced       OK     Cancel                   | Screen resolution<br>Less More<br>2560 by 1024 pixels | Color quality<br>Highest (32 bit) |

Color quality must be 32 bit.

# **Chapter 5 - Connecting Components**

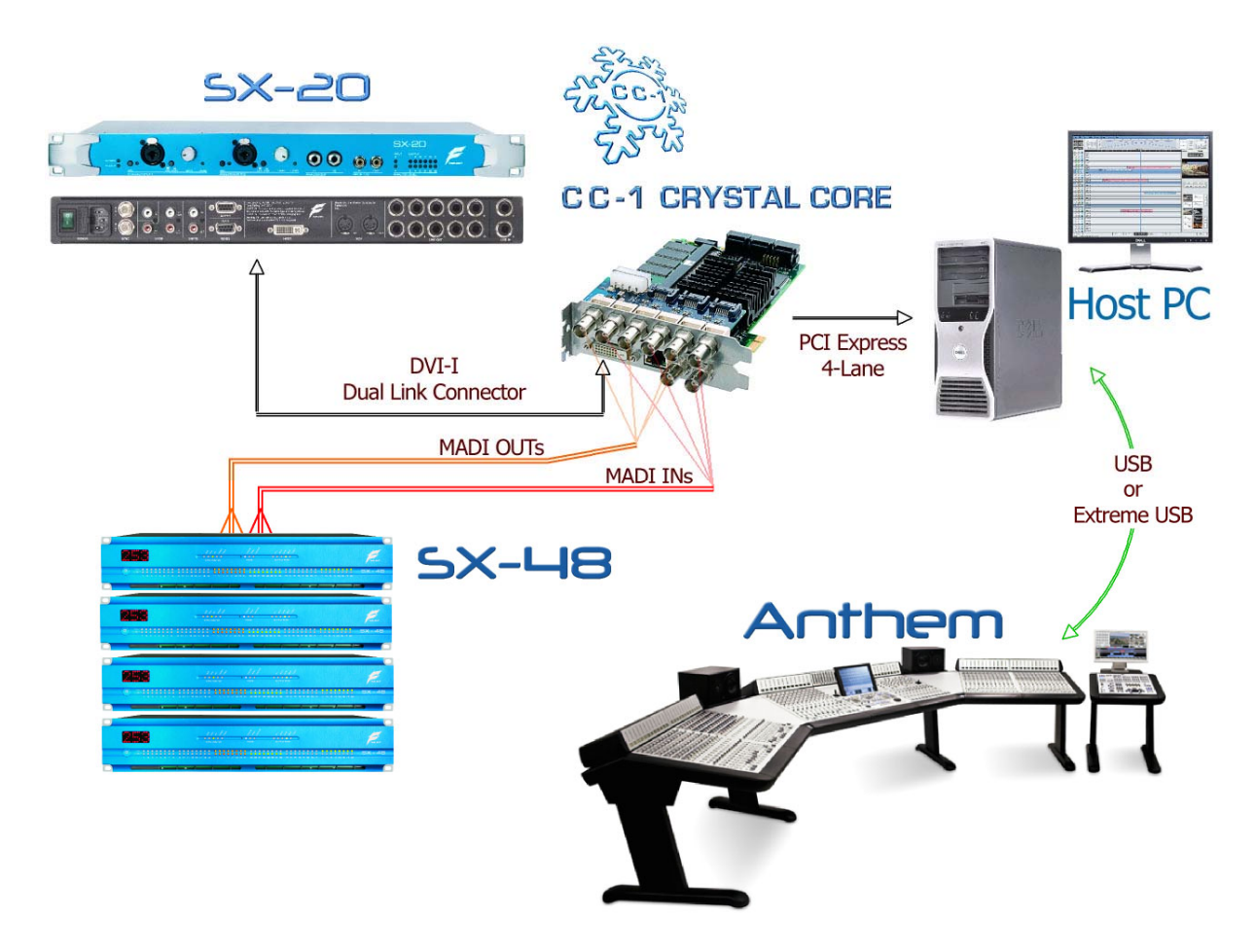

## CC-1 and SX20

The connection needed between the CC-1 card and the SX20 requires a **DVI-I dual link cable – male to male.** 

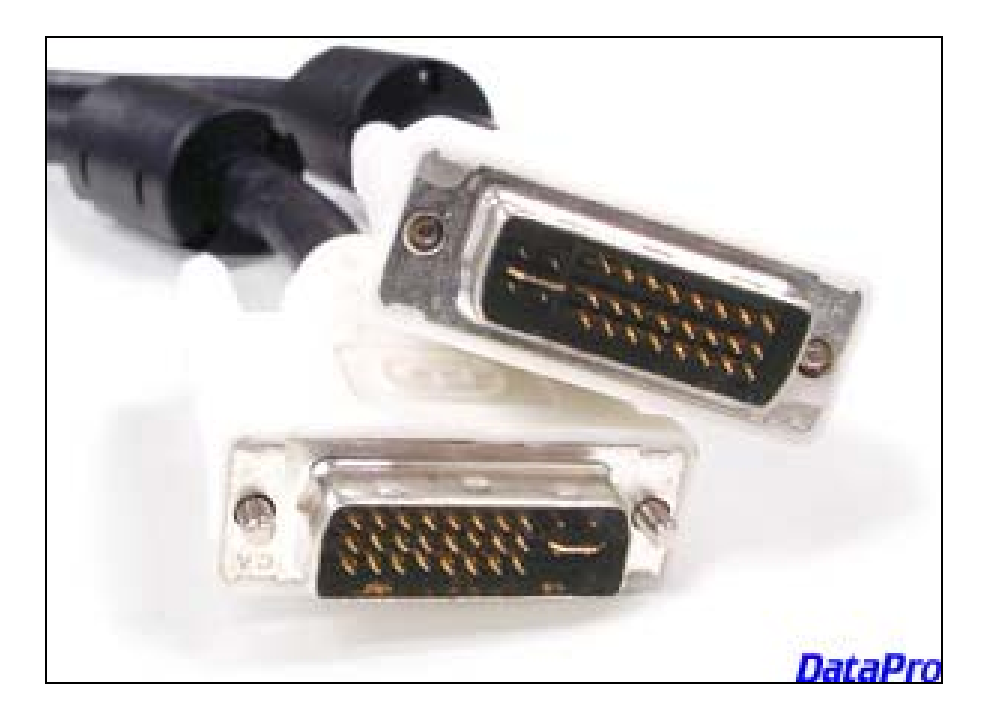

These are relatively easy to find, but in most cases, are not available in stores and need to be ordered. We have seen cables that are up to 12 feet / 4 Meters in length.

# Satellite II connections / USB

The Sat II is equipped with a standard USB 1.1 Type B connector on the back.

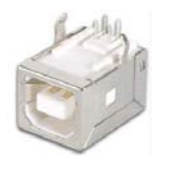

This can be used <u>directly</u> if needed ... The max cable length between a USB computer and this USB interface is 5 meters (16.5 feet). If you need longer ... Here is our suggestion.

USB Ranger 110/410 pair - this allows you to extend your USB to 100meters  $\rightarrow$  from Icron.

A cheaper solution is USB Rover 1650, also from Icron., together with a standard USB hub. This allows you to extend to 50 meters, minus 10 meters per hub.

http://www.icron.com/

This is the technology that we already license from ICRON to make the ExtremeUSB<sup>®</sup> card.

http://www.icron.com/products/usb/usb\_products.php

## Constellation XT/Anthem connections

You will need to fit one or more "ExtremeUSB® card(s)" into one or more of the PCI slots of the DREAM II PC. CAUTION: do not use the PCIe slots – only the old-style PCI slots.

### ExtremeUSB® Connection

Your ExtremeUSB® cable is provided by Fairlight. It is a standard Ethernet cable terminated by RJ-45 connectors. At the PC end, plug it into the connector shown below.

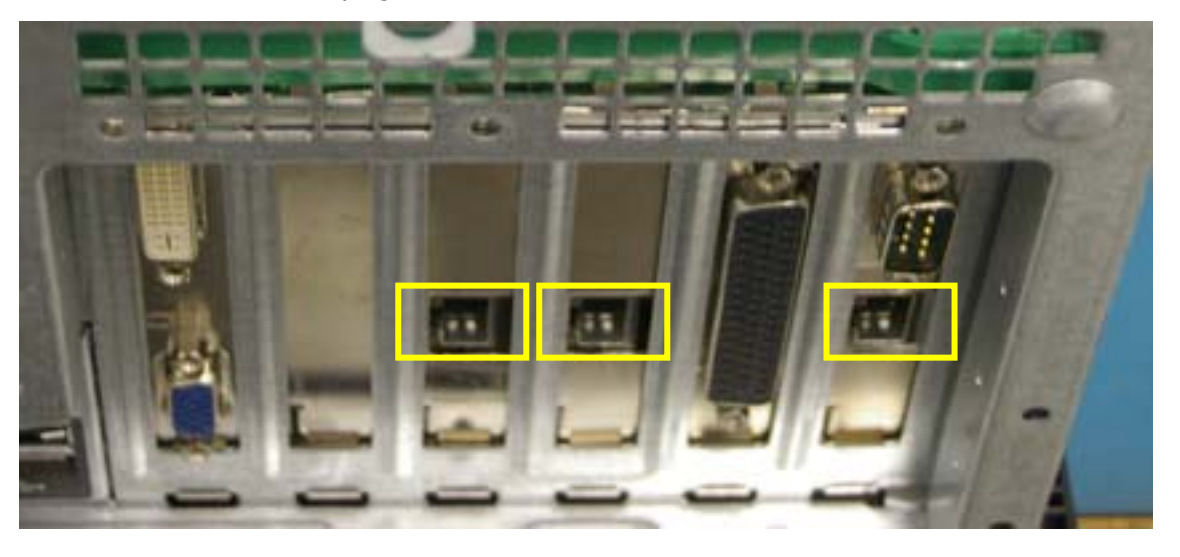

Note: this picture shows 3 ExtremeUSB® cards, as used in a 7-bay Constellation. In cases where more than one ExtremeUSB® card is used, it does not matter which cable goes into which card.

If your system is a ConstellationXT or Anthem, the surface will be open during installation. The ExtremeUSB® cable is normally passed up one leg of the console, after coming through the floor, and should then be connected to the RJ-45 connector on the BMIX002A circuit board.

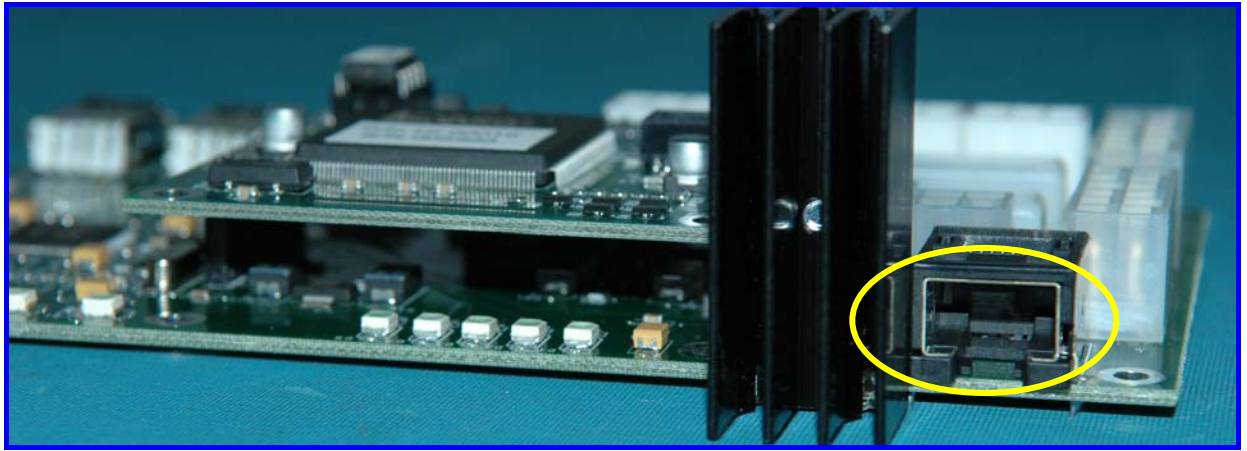

Rear view of the BMIX002A circuit board, showing the RJ-45 connector at the right.

#### Information

ExtremeUSB® is a Fairlight method of carrying many USB signals down one cable. It uses a standard Ethernet cable, and connects to a dedicated card in your DREAM II PC. If your DREAM II system is a 5-bay Constellation/Anthem, your PC will be configured with two ExtremeUSB® cards, and you will be supplied with two cables.

#### Station connection

Station also uses ExtremeUSB®. One interface card is needed in the PC. Plug the other end of the ExtremeUSB® cable into the RJ-45 connector at the rear of the console (see below).

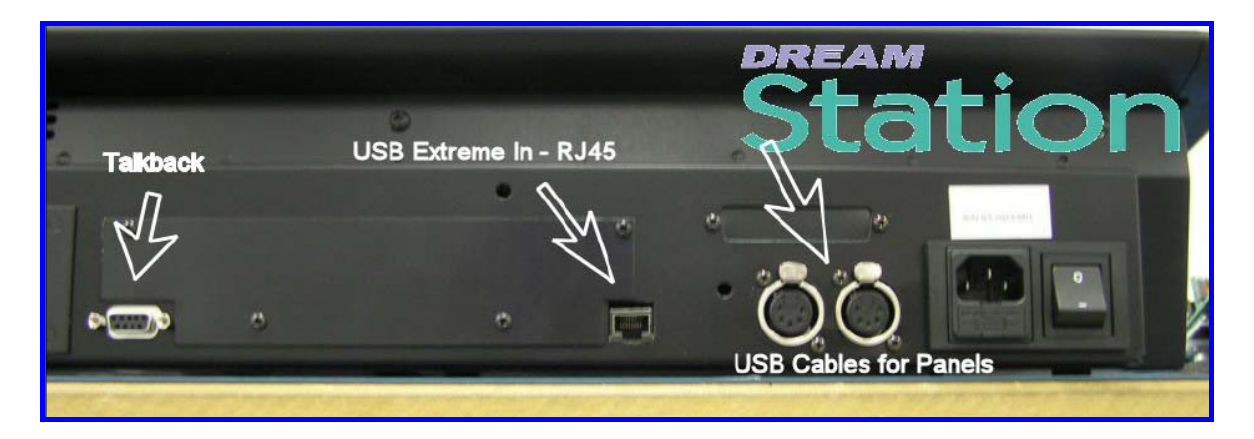

# Audio Connection from CC-1

CC-1 contains two BNC connectors, providing a standard MADI stream of 56 inputs and 56 outputs at 48 kHz (half this number at 96 kHz). The upper connector (the one closer to the DVI connector) carries the outputs.

# Chapter 6 - Surface Setup

Every DREAM II system comes with a control surface. The controller consists of one or more "panels". For example, a Satellite has only one panel (named SatellitePanel2), while a Constellation has meter panels, fader panels, Central Assign panels, and more.

It is necessary to ensure that the software "knows" what panels are connected, so that it can address all the controls correctly. The procedure below explains how to do this.

| Step 1 | Browse to: | Start/All Programs/Fairlight/FMC/FMC Utils/Surface M | lanager |
|--------|------------|------------------------------------------------------|---------|
|--------|------------|------------------------------------------------------|---------|

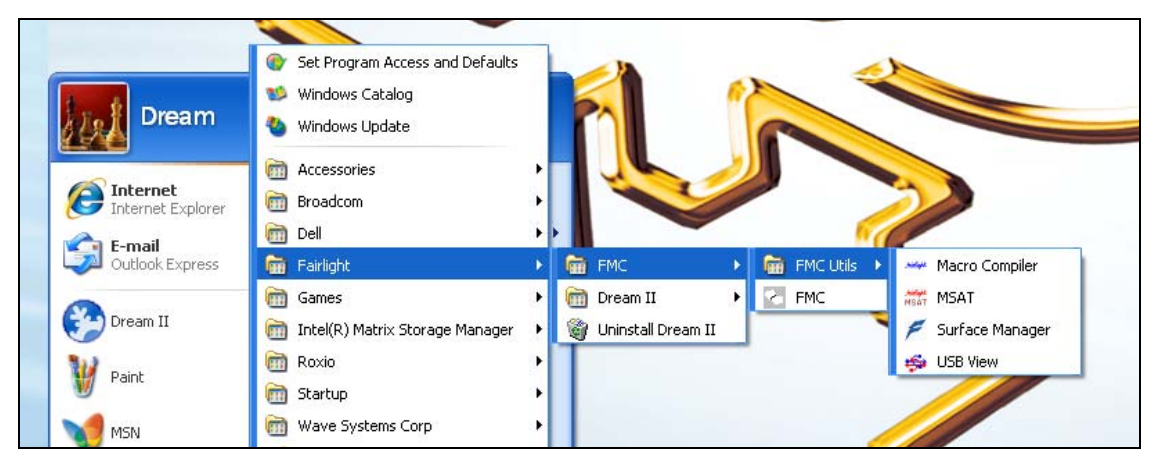

Step 2 Launch the application.

This is where you can set up your appropriate panels and surface types. The screen will show the panels that are currently connected to the system.

- Step 3 Click <Edit-Config> ... to start setting up your panels and surface type.
- Step 4 Click <Add Panel>.

| Surface Manager                                                                                                 |       |
|----------------------------------------------------------------------------------------------------|-------|
| Surface Status: USB Panels are all OK                                                                           |       |
| Panel T Console Configuration                                                                                   |       |
| Console Type Station                                                                                            |       |
| Panel Id Panel Type                                                                                             |       |
| Add Panel Config                                                                                                |       |
| Modify Panel                                                                                                    |       |
| Delete Panel B View                                                                                             |       |
| Bemove All                                                                                                    | -     |
| Add New Panel                                                                                                   | an th |
|                                                                                                    | -     |
| SatellitePanel2 Cancel Cancel                                                                                   |       |
|                                                                                                    |       |
| Exit                                                                                                    |       |
|                                                                                                    |       |
| In the second second second second second second second second second second second second second second second |       |

| Panel Type      | Panel Id | Version C | PU Status    |   |             |
|-----------------|----------|-----------|--------------|---|-------------|
| SatellitePanel2 | Panel 1  | 4, 2.06   | 2 Running OK |   | Refresh     |
|                 |          |           |              |   | Descent     |
|                 |          |           |              |   | neprogram   |
|                 |          |           |              |   |             |
|                 |          |           |              |   |             |
|                 |          |           |              |   |             |
|                 |          |           |              |   |             |
|                 |          |           |              |   |             |
|                 |          |           |              |   | Edit Config |
|                 |          |           |              |   |             |
|                 |          |           |              |   |             |
|                 |          |           |              |   | USB View    |
|                 |          |           |              |   | -           |
|                 |          |           |              |   |             |
|                 |          |           |              |   |             |
| <               |          |           |              | > | Close       |
|                 |          |           |              | - |             |

Please note that for **Satellite II** ... you should use Console type "Constellation" / Panel 1 / and "type" **SatellitePanel2** ... as seen above. If you see that the firmware for this Panel is "older' than 4,2.06 ( or if you get a firmware error ) please highlight the panel and <Reprogram> using the dedicated button. You can calibrate "as usual" <Shift-PauseBreak-C> once the application is up and running.

# Chapter 7 – Install CMI (MADI Card)

## Introduction

The CMI card is a three-stream MADI interface card that is optional in DREAM II systems.

Each stream supports 56 inputs and 56 outputs of digital audio at 48 kHz. When operating at 96 kHz the number of channels is halved.

## Installation

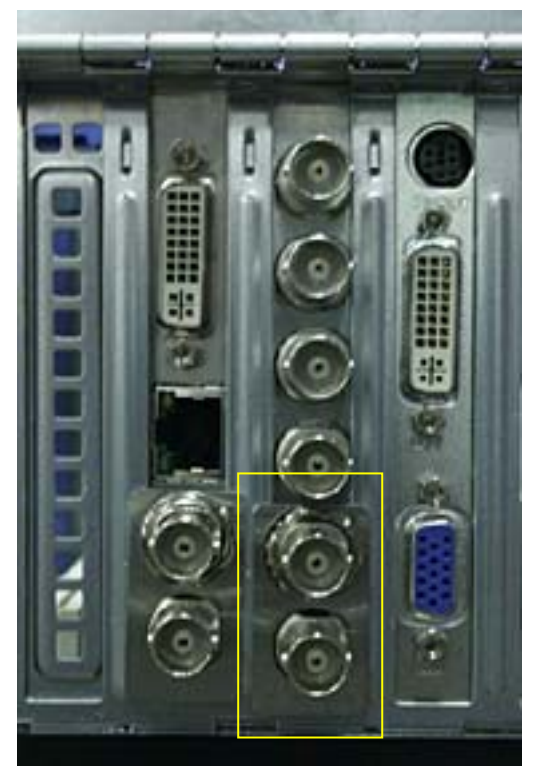

Step 1 The CMI card does not connect to the PC motherboard, so it can be placed in any position where there is room for mounting.

It is held firm using the same type of Locking Plate as the CC-1 card. Place the spring washer and hexagonal nut on the second BNC connector from the bottom.

Step 2 Connect a standard disk drive power lead to its power socket.

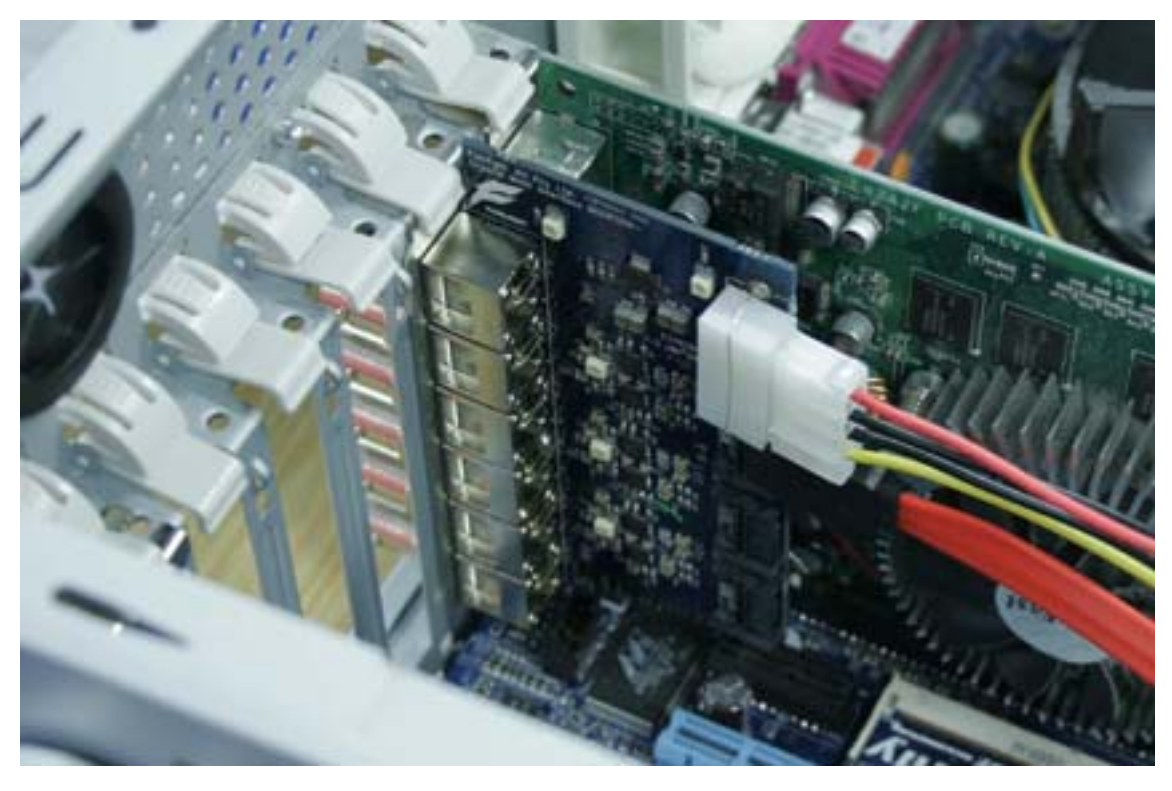

Step 3 Connect three SATA cables from the CMI board to the CC-1, keeping the numbering aligned.

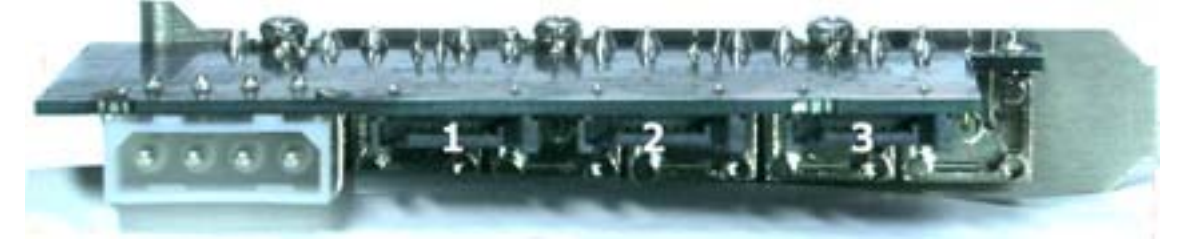

The three SATA ports on the CMI card are shown here. They should be connected to the ports of the same number on the CC-1 card, shown below.

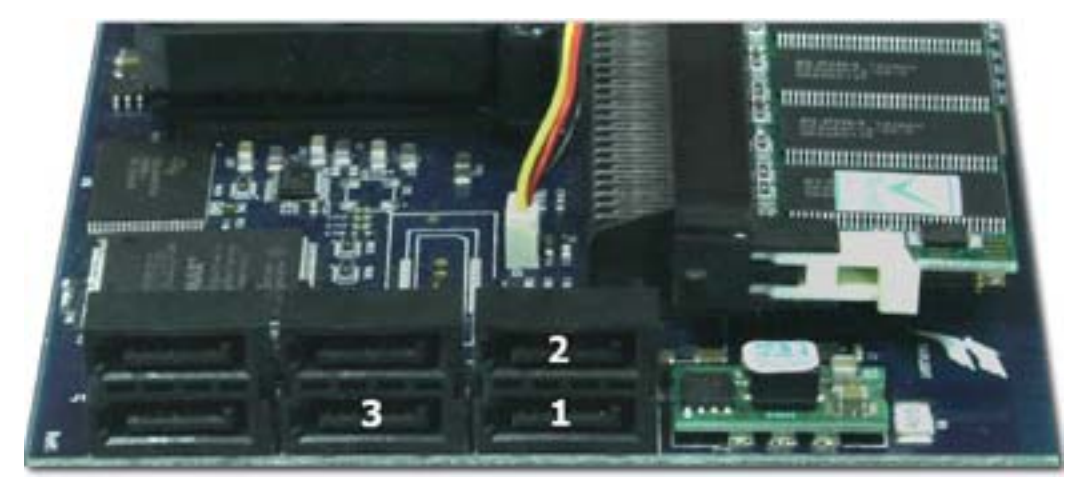

Step 4 There is no software setup for the CMI card. Its MADI ports will appear in the mixer automatically.

### Connection

The three MADI streams are arranged as IN/OUT pairs, with the upper BNC connector of each pair being the outputs.

# Chapter 8 - DREAM II Utilities

### Purpose

This Chapter is for Service Technicians

### Details

There is a folder here  $\rightarrow$  C:\Program Files\Fairlight\DreamII Utilities\; This folder contains some useful diagnostic tools:

• **Crystal Test** – To simply verify that your Crystal Core Card is "running" correctly, please launch CrystalTest ... verify that Hardware Type, Revision, Firmware Class and Firmware Build are clearly indicated, and that the "Master Clock" is running as seen below.

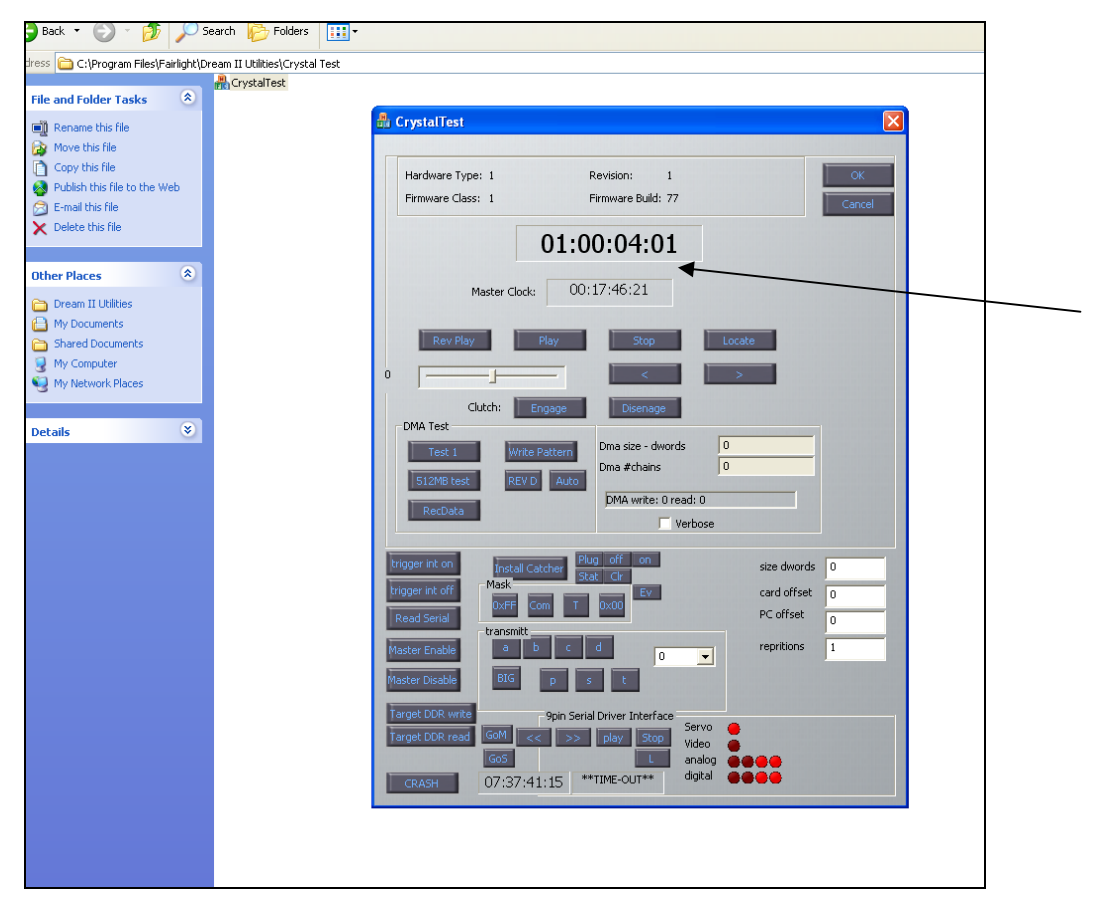

**ATTENTION** : Please do not tamper with other functions of this test program, as these are used for advanced diagnostics and "playing around" with these parameters could endanger the card.

 SX20 Test – This is a diagnostic utility for the SX20 ... stay tuned, full documentation pending.

| ad. • 💿 - 🏂 🔎 Search 🗞 Folders 🖽 •                                                                                           |                                                                                                    |  |  |  |  |
|----------------------------------------------------------------------------------------------------|----------------------------------------------------------------------------------------------------|--|--|--|--|
| C:\Program Files\Fairlight                                                                                                   | (Dream II Ukikies)SX-20 Test                                                                                                  |  |  |  |  |
| and Folder Tasks 🏾 🏝                                                                                                    | SX 20 Test                                                                                                    |  |  |  |  |
| Rename this file<br>Move this file<br>Copy this file<br>Publish this file to the Web<br>E-mail this file<br>Delete this file | Crystal Hardware Type: 1 Revision: 1 Finnware Class: 1 Finnware Build: 77 Sic20 Finnware Build: Software Build : Reg Finn Ver |  |  |  |  |
| er Places &                                                                                                    | Relays Relays closed Sync Codect Codec2 Audio<br>Seeking No Cock, Phase L Word L                                              |  |  |  |  |
| My Documents                                                                                                    | Video/Word F Pal F NTSC F RS30 F Word                                                                                         |  |  |  |  |
| Shared Documents<br>My Computer<br>My Network Places                                                                         | LTC: Pol INTSC R530<br>Polu F NTSC u<br>46k 96k 44k1 192k Pold F NTSC u<br>Pold F NTSC d R5422.1 R5422.2 Mid SerialStatus     |  |  |  |  |
| ails 👻                                                                                                    | taska na Diatul na                                                                                                    |  |  |  |  |
|                                                                                                    | Analog in 1 1 2 3 4 5 6 7 0 9 10 11 12 2 0 0 4 5 6 7 0 9                                                                      |  |  |  |  |
|                                                                                                    | Analog in 2 C 1 C 2 C 3 C 4 C 5 C 6 C 7 C 8 C 9 C 10 C 11 C 12 C 1 C 2 C 3 C 4 C 5 C 6 C 7 C 8                                |  |  |  |  |
|                                                                                                    | Digital > D Analog in 3 ~ 1 ~ 2 ~ 3 ~ 4 ~ 5 ~ 6 ~ 7 ~ 8 ~ 9 ~ 10 ~ 11 ~ 12 ~ 1 ~ 2 ~ 3 ~ 4 ~ 5 ~ 6 ~ 7 ~ 8                    |  |  |  |  |
|                                                                                                    | D>Analog Analog n4 r 1 r 2 r 3 r 4 r 5 r 6 r 7 r 8 r 9 r 10 r 11 r 12 r 1 r 2 r 3 r 4 r 5 r 6 r 7 r 8                         |  |  |  |  |
|                                                                                                    | Di > Meters Digital n 1 C 1 C 2 C 3 C 4 C 5 C 6 C 7 C 8 C 9 C 10 C 11 C 12 C 1 C 2 C 3 C 4 C 5 C 6 C 7 C 8                    |  |  |  |  |
|                                                                                                    | Digital in 2 C 1 C 2 C 3 C 4 C 5 C 6 C 7 C 8 C 9 C 10 C 11 C 12 C 1 C 2 C 3 C 4 C 5 C 6 C 7 C 8                               |  |  |  |  |
|                                                                                                    | Digitalin 3 - 1 - 2 - 7 3 - 4 - 5 - 6 - 7 - 8 - 9 - 10 11 12 - 1 - 2 - 3 - 4 - 5 - 6 - 7 - 8                                  |  |  |  |  |
|                                                                                                    | Digtain 4 1 2 3 4 5 6 7 8                                                                                                    |  |  |  |  |
|                                                                                                    | Dit                                                                                                    |  |  |  |  |

• **SX20 Flash** – With certain DREAM II software updates, it will be necessary to "flash" the actual SX20 firmware. There is a program located in C:\Program Files\Fairlight\DreamII\SX20 Flash\ that permits you to do this.

The Flash program uses the CC1 card and the DVI cable to program the on board flash of the SX20. So have the sx20 connected and powered up, but close DryIce/DreamII software that will want to talk to the CC1. Close the DreamII program and launch sx20-flash.

You will get a report about your Crystal core.

Hit "program Flash" - the flashing green led on the sx20 should go out until programming is complete.

The sx20 should re-start immediately.

The whole thing will take about 40 seconds.

| : 🗁 C\\Program Eiles\Eairlight\D                                   | ream II\SX20 Elach |        | ~                                                                       |
|--------------------------------------------------------------------|--------------------|--------|-------------------------------------------------------------------------|
|                                                                    | sx20.rpd           |        |                                                                         |
| and Folder Tasks 🔹 🔕                                               | 鴅 SX20-Flash       |        |                                                                         |
| Rename this file<br>Move this file                                 | 🔒 SX20-Flash       |        | ×                                                                       |
| Copy this file<br>Publish this file to the Web<br>E-mail this file | Progr              | am     | 001 Crystal Card detected<br>002 Type: 43981, Rev: 43981, Class: 43981, |
| Delete this file                                                   |                    |        |                                                                         |
| ner Places 🔹                                                       |                    |        |                                                                         |
| My Documents<br>Shared Documents<br>My Computer                    |                    | Cancel | ОК                                                                      |
| My Network Places                                                  |                    |        |                                                                         |

Joe Hammer/Lukas Bower/Andrew Bell / FairlightAU October 07